# <u><ポスティング(登録)方法></u>

#### 1. User IDとパスワードを入力。

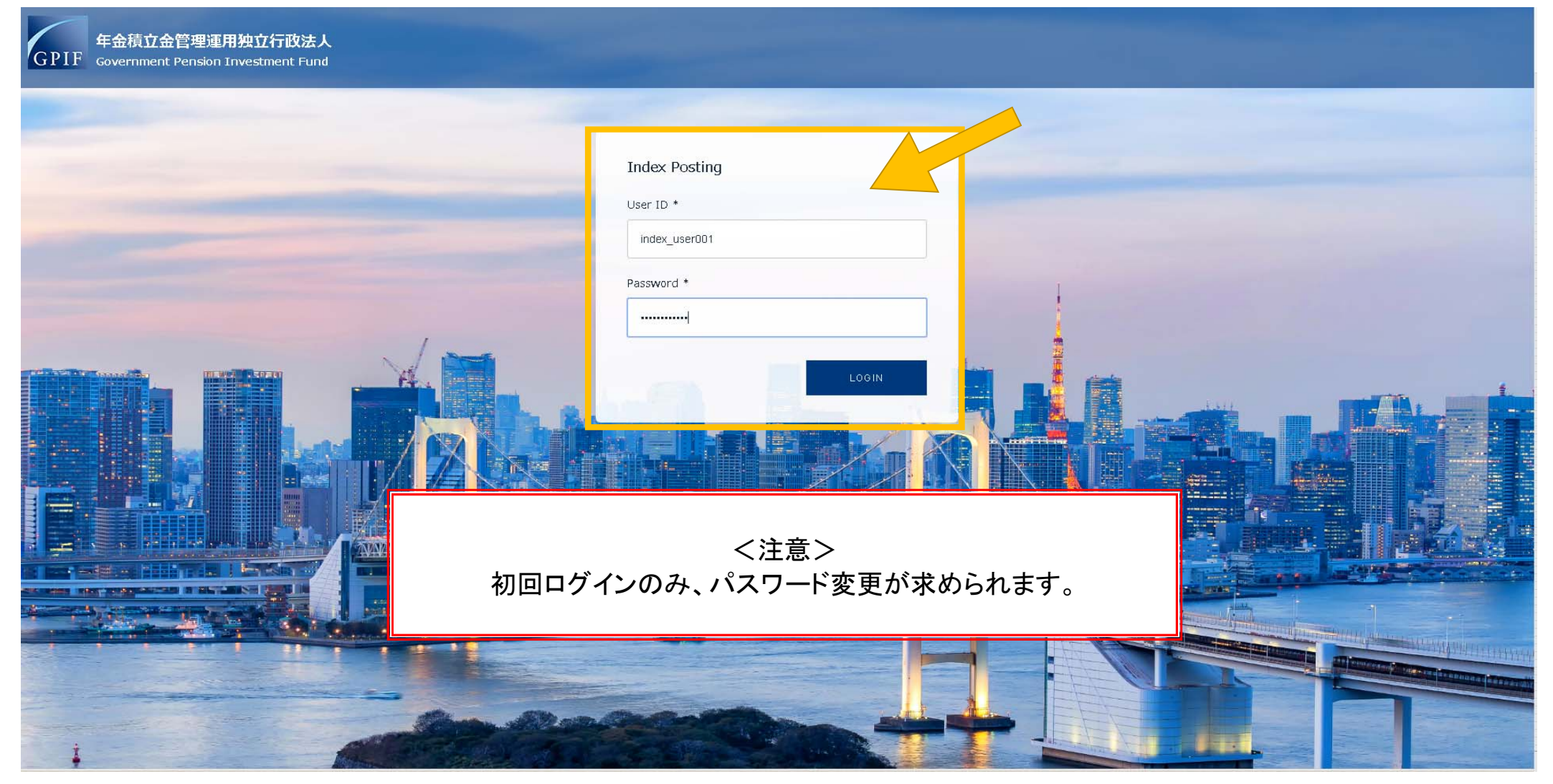

## 2. プルダウンメニューから該当するアセットクラスを選択。

| I.Domestic Equities Please note        | e uploaded information cannot be removed or deleted once posted. |                                            |                                                                                                    |                                                                                                    |
|----------------------------------------|------------------------------------------------------------------|--------------------------------------------|----------------------------------------------------------------------------------------------------|----------------------------------------------------------------------------------------------------|
| 1.Domestic Equities 2.Foreign Equities | Last Modified ≑                                                  | Size ≑                                     |                                                                                                    |                                                                                                    |
| 3.Domestic Bonds                       |                                                                  |                                            |                                                                                                    |                                                                                                    |
| 4.Foreign Bonas                        |                                                                  |                                            |                                                                                                    |                                                                                                    |
|                                        | No Da                                                            | ata                                        |                                                                                                    |                                                                                                    |
|                                        |                                                                  |                                            |                                                                                                    |                                                                                                    |
|                                        |                                                                  |                                            |                                                                                                    |                                                                                                    |
|                                        |                                                                  |                                            |                                                                                                    |                                                                                                    |
|                                        |                                                                  |                                            |                                                                                                    |                                                                                                    |
|                                        |                                                                  |                                            |                                                                                                    |                                                                                                    |
|                                        |                                                                  |                                            |                                                                                                    |                                                                                                    |
|                                        |                                                                  |                                            |                                                                                                    |                                                                                                    |
|                                        |                                                                  | A NAVASA A A A A A A A A A A A A A A A A A |                                                                                                    |                                                                                                    |
|                                        |                                                                  |                                            | A DESCRIPTION OF THE OWNER AND ADDRESS OF THE OWNER ADDRESS OF THE OWNER | and the second second se |

#### 3. Uploadをクリックし、データを登録。

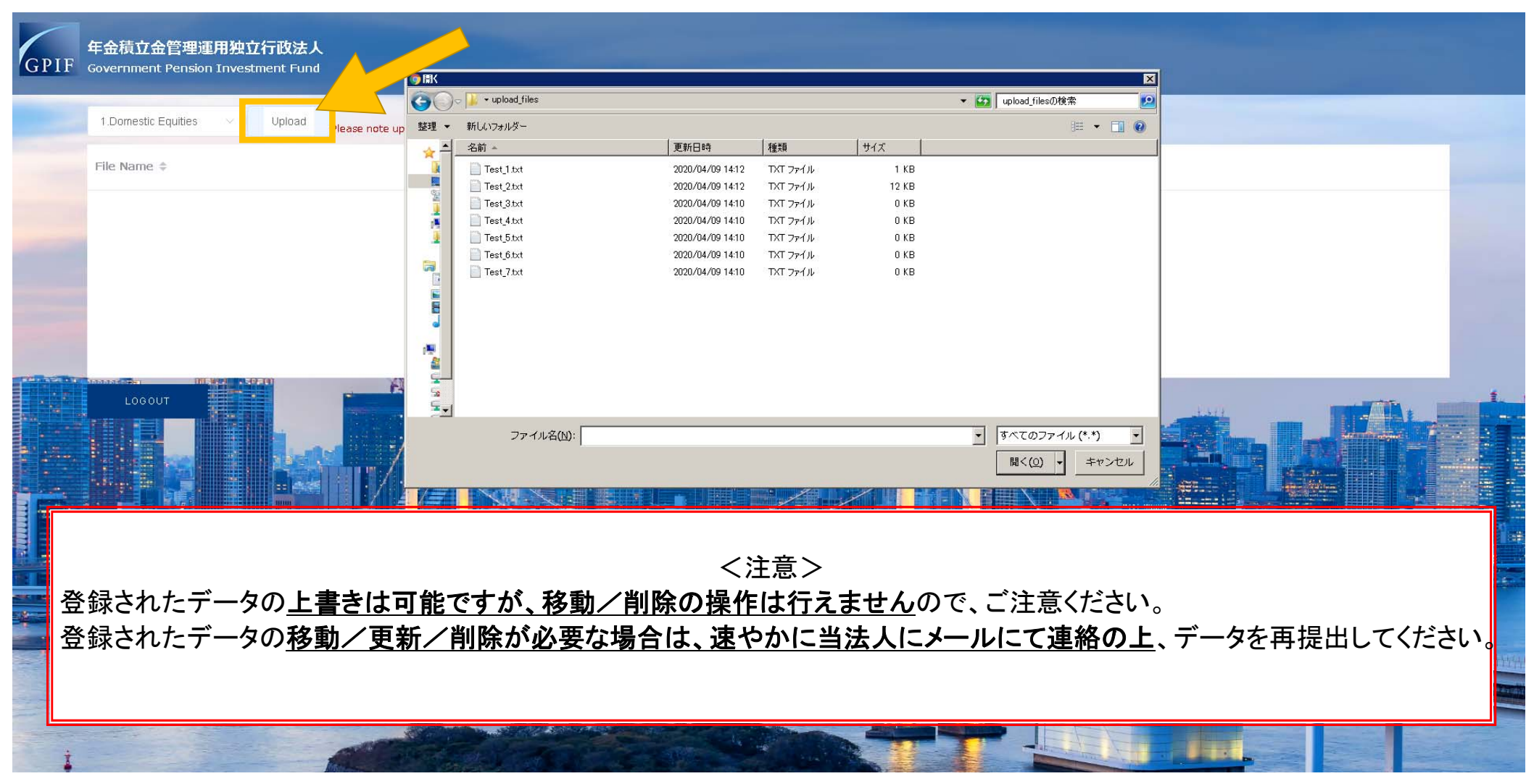

### 4. 画面に表示されましたら、登録完了です。

| Please      | note uploaded information cannot be removed or deleted once posted. |         |  |
|-------------|---------------------------------------------------------------------|---------|--|
| File Name ≑ | Last Modified ≑                                                     | Size \$ |  |
| Test_1.txt  | 2020-04-09 14:20:07                                                 | 10      |  |
|             |                                                                     |         |  |
|             |                                                                     |         |  |
|             |                                                                     |         |  |
| LOGOUT      |                                                                     |         |  |
|             |                                                                     |         |  |
|             |                                                                     |         |  |
|             |                                                                     |         |  |
|             |                                                                     |         |  |
|             | WAY AWWAY WAYAWAYAWAYAYAYAYAYAYAYAYAYAYA                            |         |  |
|             |                                                                     |         |  |
|             |                                                                     |         |  |

## <u>くインデックス・ポスティングに関するFAQ></u>

Q.アクセスできない。 A.IDEAS側では接続元によるアクセス制限をおこなっておりません。 そのため、御社のIT部門に、VPNやセキュリティソフトの設定で、フィルタリングや接続制限を実施していないかのご確認を お願い致します。

Q.入力欄が表示されない。 A.使用されているブラウザがInternetExploreだと思われます。 InternetExploreは非対応ですので、Google Chrome、Microsoft EageもしくはMozilla Firefoxでご利用をお願い致します。

Q.ログインできない。

A.ブラウザに保存されているキャッシュやCookieが原因でログインできない場合がございます。そのため、ブラウザの再起動、及びPC再起動等 を実施し、再度ログインの確認をお願い致します。

それでも解決しない場合には、インデックス・ポスティング専用メールアドレス index\_posting@gpif.go.jpまでご連絡をお願い致します。 メールの件名の冒頭を【システム問合せ】として、お送りください。

Q.パスワードを初期化したい。 A.インデックス・ポスティング専用メールアドレス index\_posting@gpif.go.jpまでご連絡をお願い致します。 メールの件名の冒頭を【システム問合せ】として、お送りください。